# Cómo trabajar con Google Classroom

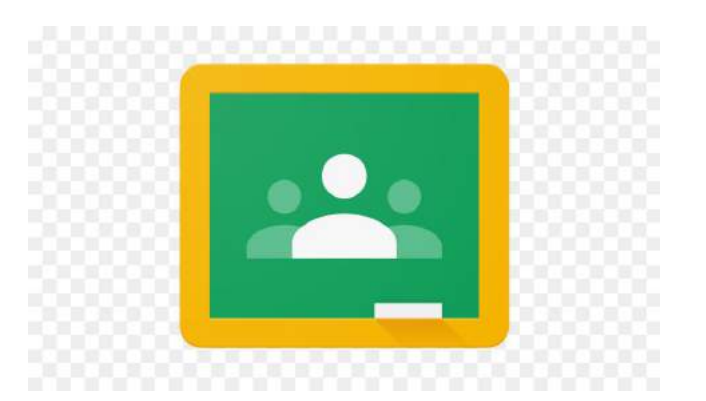

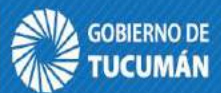

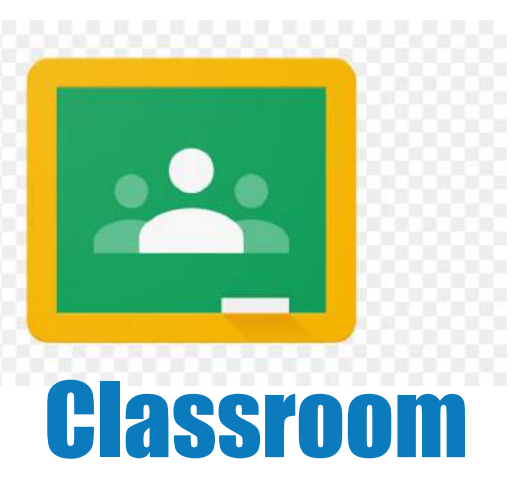

Es una herramienta de Google que permite gestionar un aula virtual de manera muy sencilla e intuitiva. Actualmente es gratuita para cualquier usuario con cuenta Google y debido a que es uno de los tantos servicios que ofrece, puede integrarse y combinarse con todas las otras herramientas que éste tiene (documentos, presentaciones, planillas, calendario, formularios, etc).

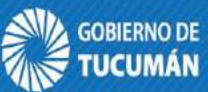

## ¿Vamos a conocerla?

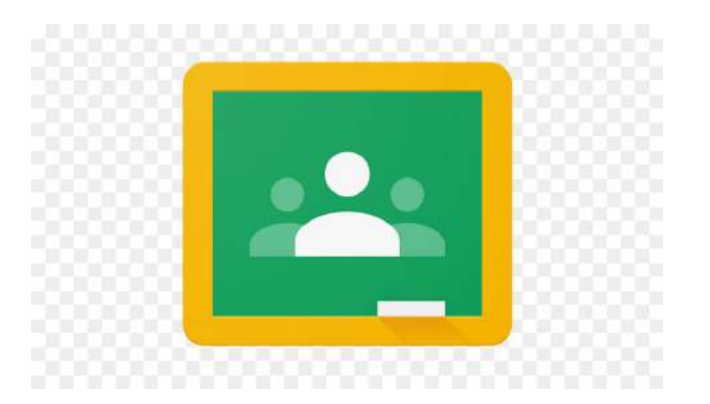

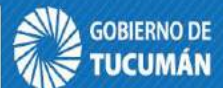

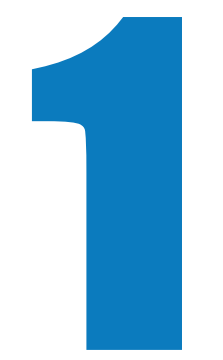

## Cómo crear la clase

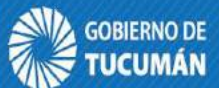

#### Acceder al mail usando una cuenta Gmail

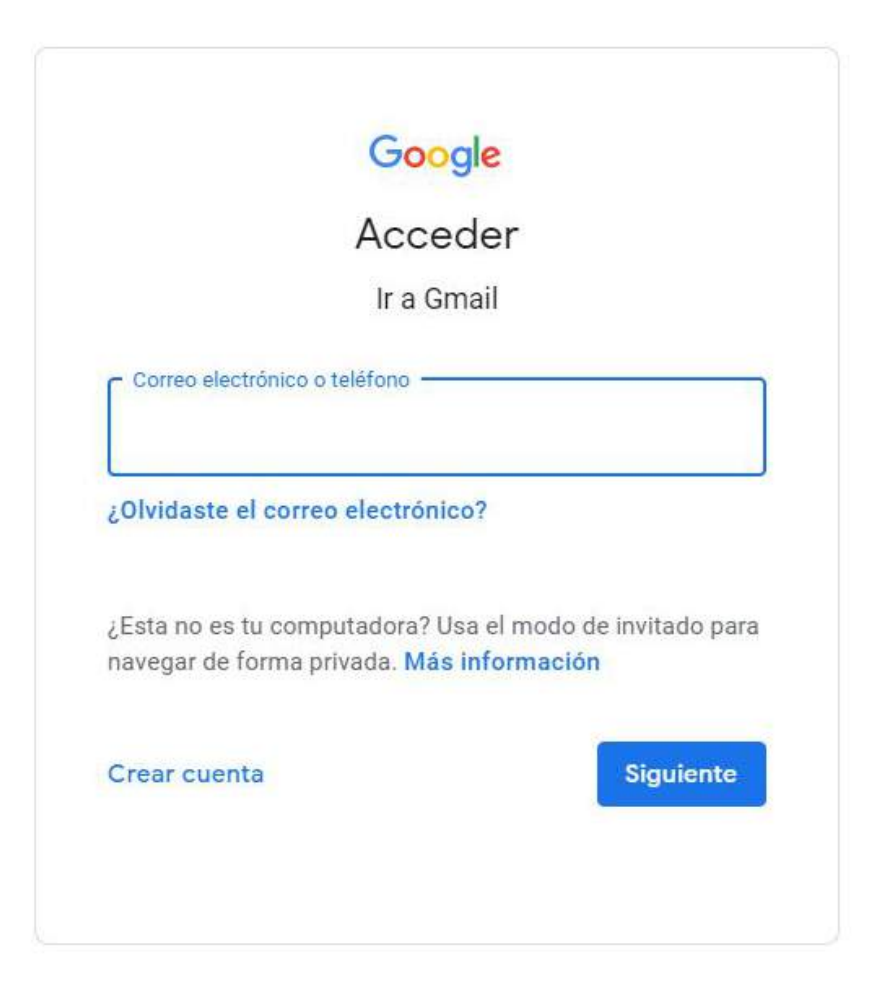

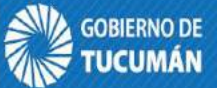

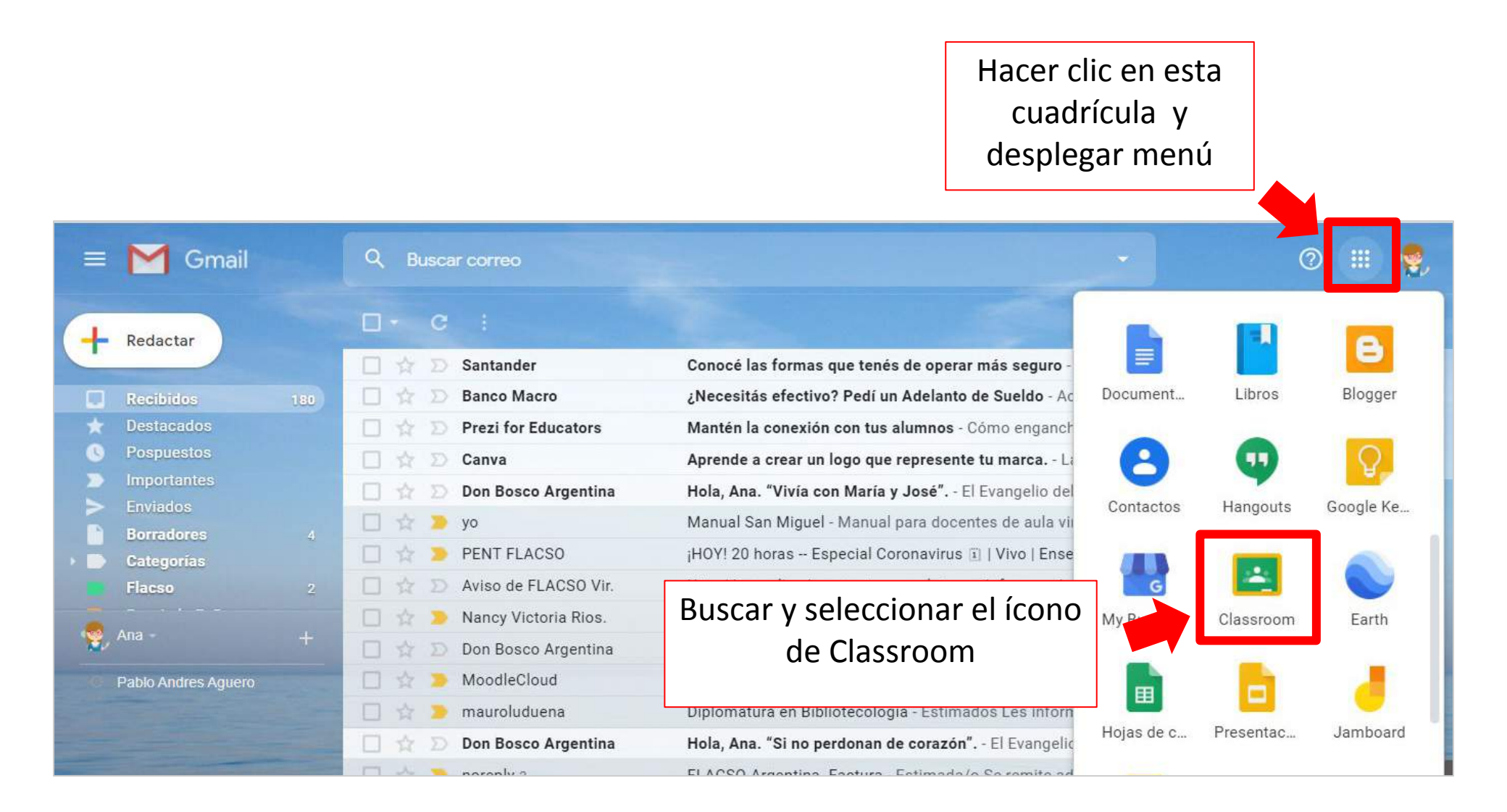

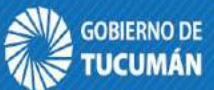

#### Hacer clic en el botón + y seleccionar Crear una clase

| ≡ Google Classroom                          | +                                        |
|---------------------------------------------|------------------------------------------|
| Encuentros de tutoria :<br>5A<br>49 alumnos | Apuntarse a una clase<br>Crear una clase |
|                                             |                                          |
| ~ □                                         |                                          |
|                                             |                                          |
| 0                                           |                                          |

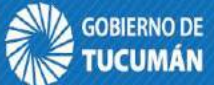

Si no se tiene una cuenta educativa y usar una cuenta Gmail común, aceptar esto y hacer clic en **Continuar**, caso contrario este mensaje no aparecerá

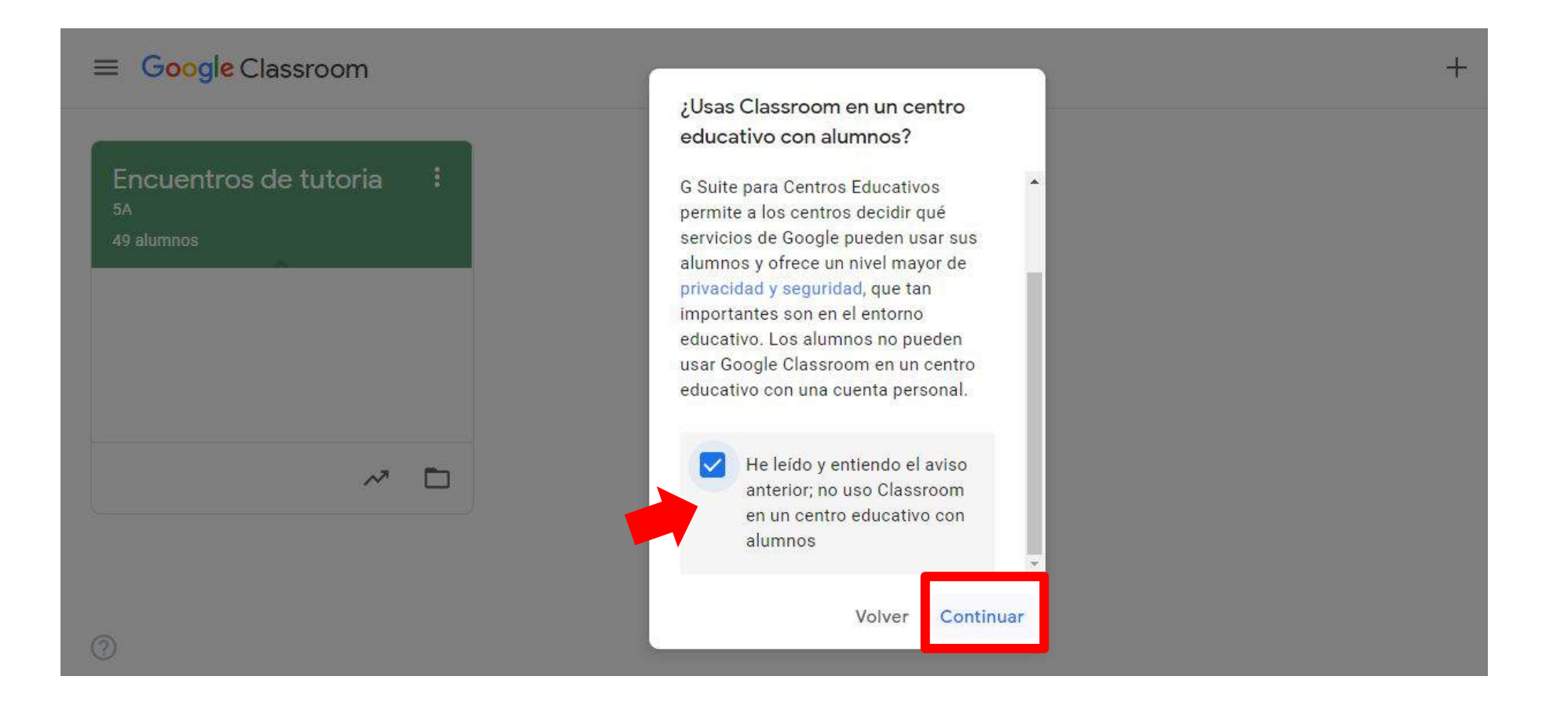

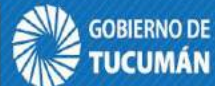

### Completar como mínimo el Nombre de la Clase que es el dato obligatorio, los otros tres pueden o no estar

| Nombre de la clase (obligatorio)<br>Estudiando Matemáticas |             | obligatorio           | 5 |
|------------------------------------------------------------|-------------|-----------------------|---|
| Sección<br>5° A                                            |             |                       |   |
| Materia                                                    | Estos<br>op | datos son<br>otativos |   |
| Aula                                                       |             |                       |   |

La clase se creará y aparecerá en la página de inicio junto a las otras que se hayan creado

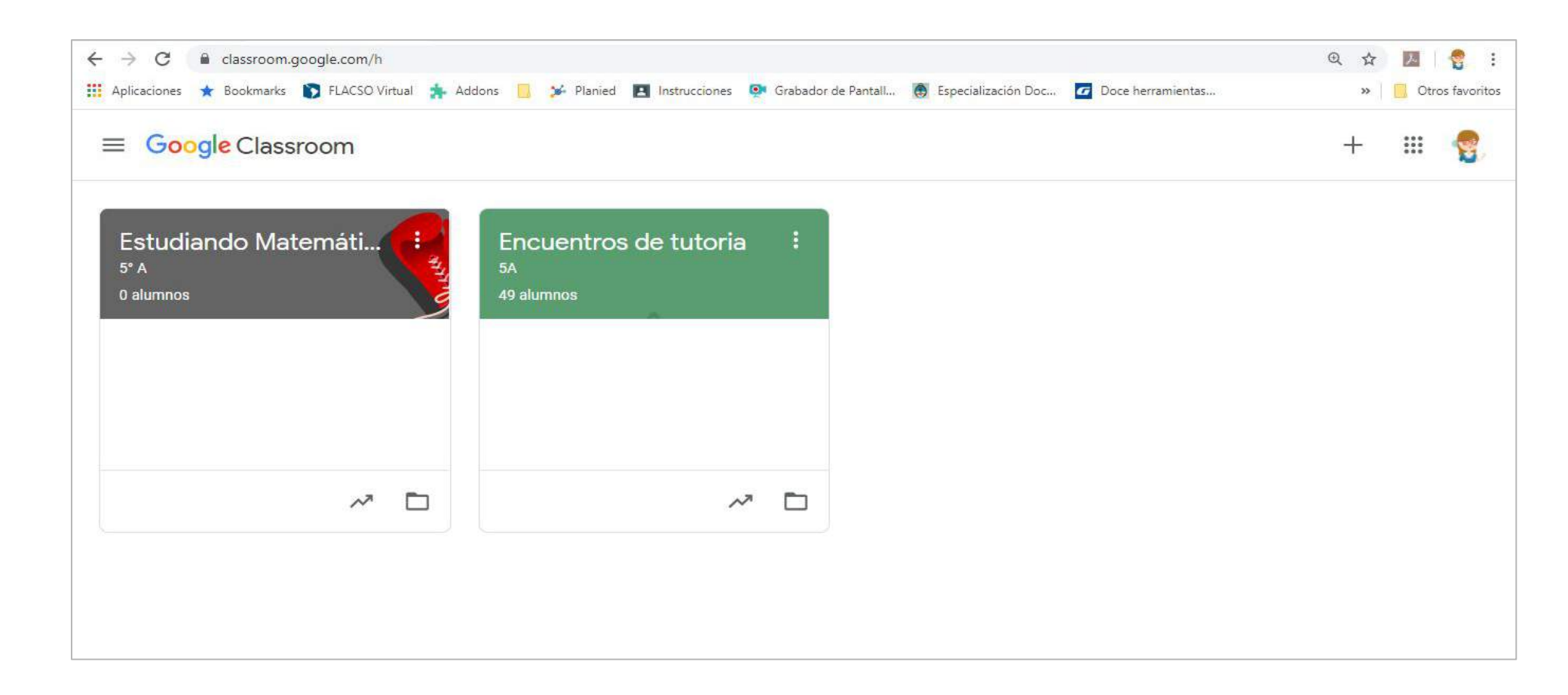

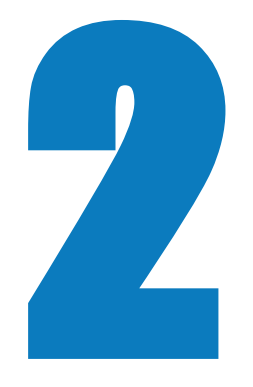

## Cómo invitar a los alumnos

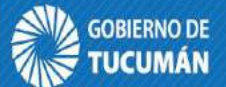

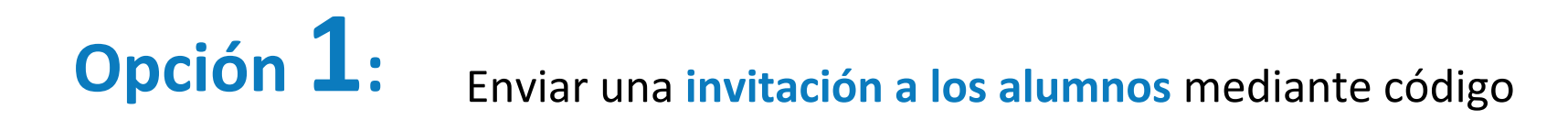

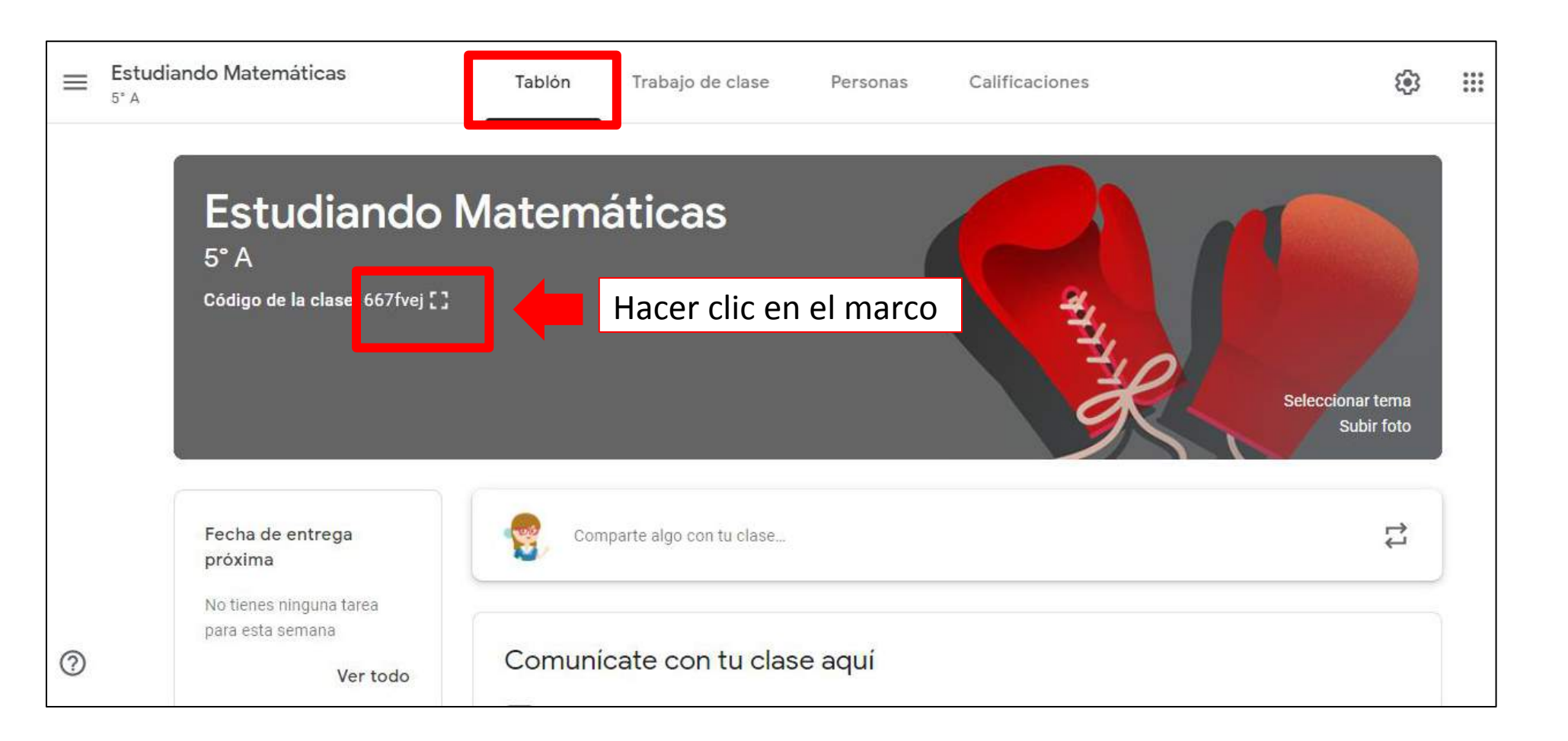

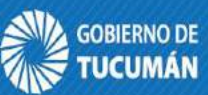

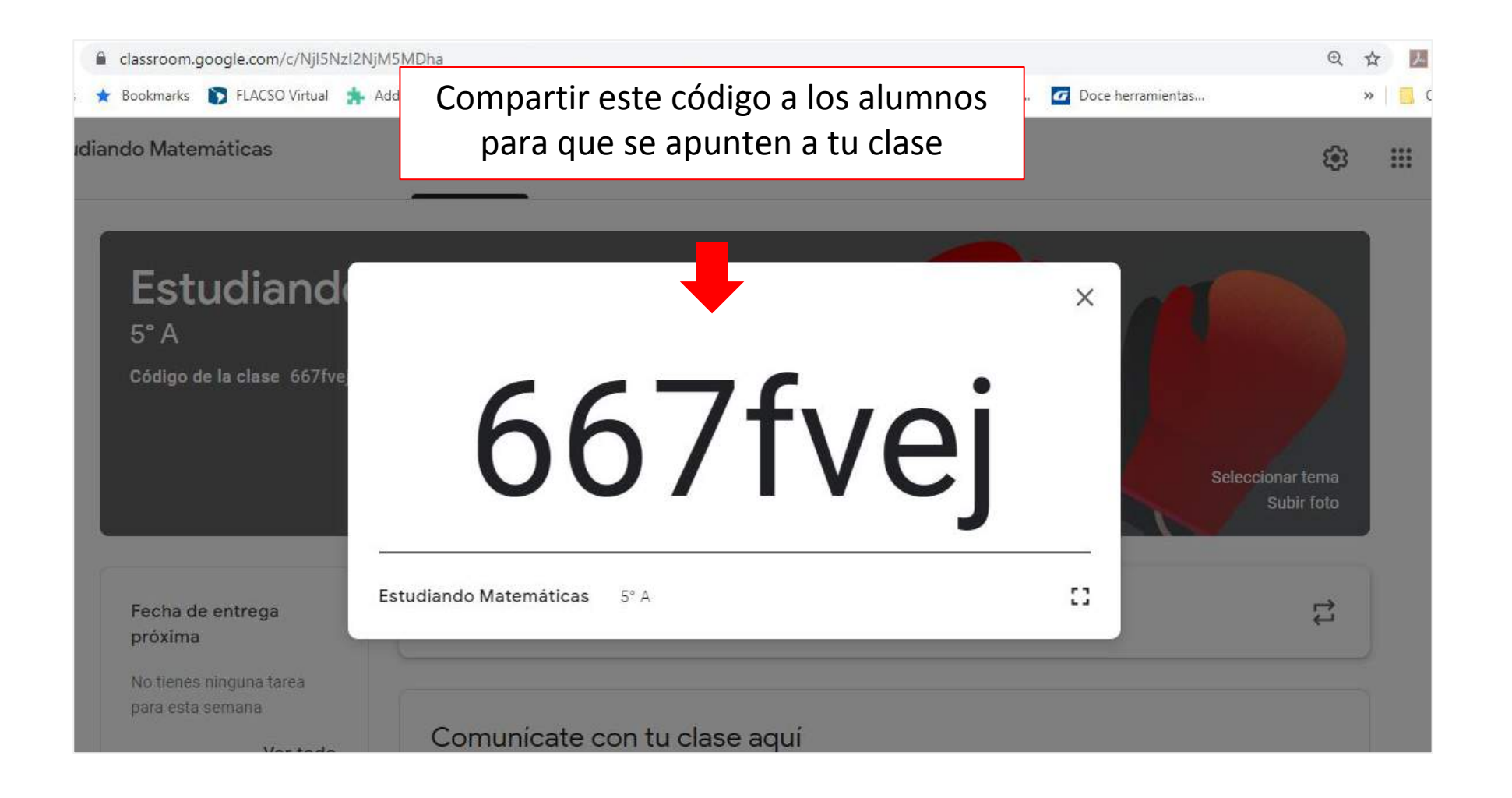

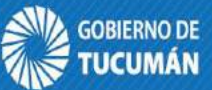

#### Los **alumnos** deben apuntarse a tu clase, siguiendo el mismo procedimiento y eligiendo la opción

| ≡ Google Classroom                                     | + :::                                    |
|--------------------------------------------------------|------------------------------------------|
| Encuentros de tutoria :<br><sup>5A</sup><br>49 alumnos | Apuntarse a una clase<br>Crear una clase |
|                                                        |                                          |
| 0                                                      |                                          |

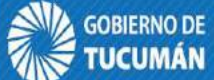

Los **alumnos** completan el código que les pasó el docente

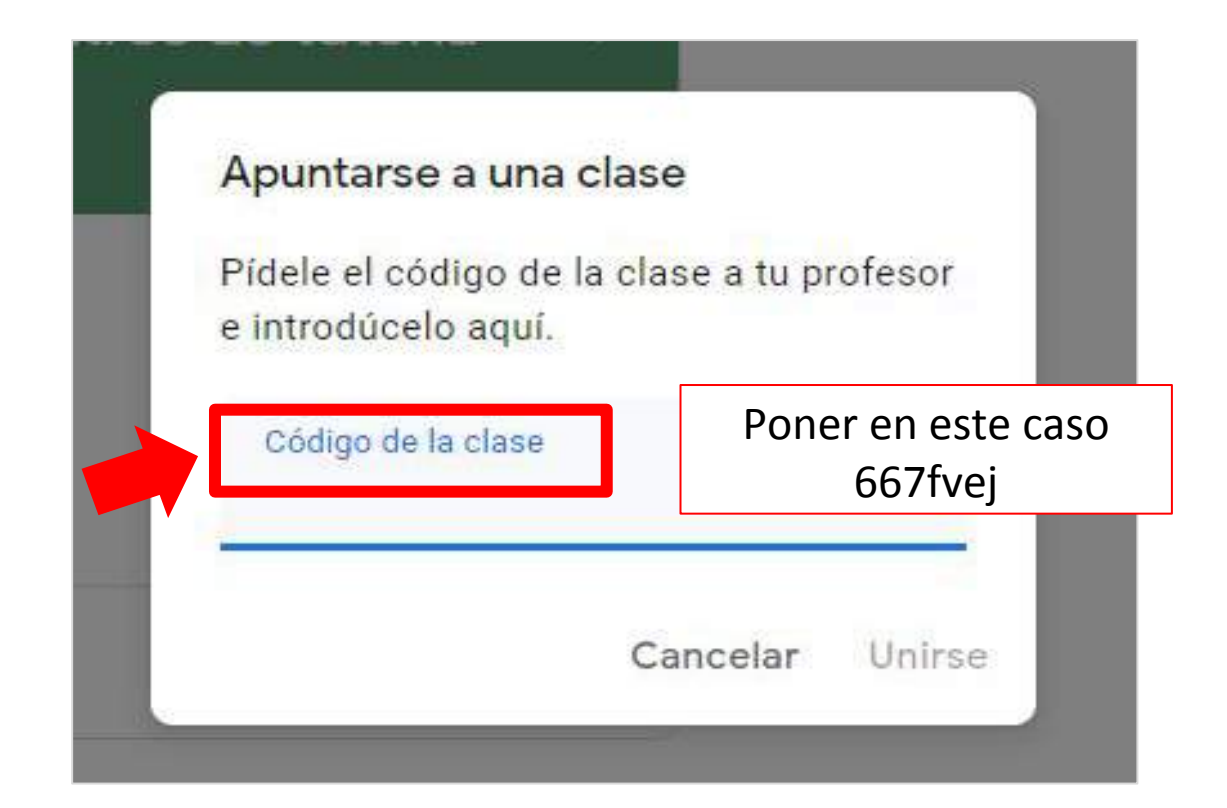

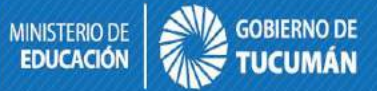

COORDINACIÓN DE MINI: EDUCACIÓN DIGITAL EDU

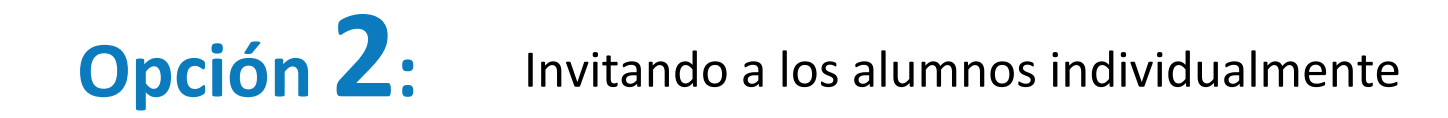

| ≡ | Estudiando Matemáticas<br><sup>5° A</sup> | Tablón          | Trabajo de clase            | Personas              | Calificaciones |                | ŝ | ***<br>***<br>*** |
|---|-------------------------------------------|-----------------|-----------------------------|-----------------------|----------------|----------------|---|-------------------|
|   |                                           | Profesores      |                             |                       |                | å              |   |                   |
|   |                                           | 😭 Profesora Ana |                             |                       |                |                |   |                   |
|   |                                           | Alumnos         |                             |                       |                | å <sup>+</sup> | - |                   |
|   |                                           |                 | Invita a los alumnos o dale | s el código de la cla | ise: 667fvej   |                |   |                   |
| 0 |                                           |                 |                             |                       |                |                |   |                   |

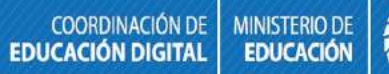

NO DE

Una vez que se cargan los mails y se hace clic en **Invitar**, el alumno recibe un **correo de Invitación a la clase**, que debe aceptar para poder participar en la misma.

| Te | iblón Trabaio de clase Personas<br>Invitar a alumnos | Calificaciones                             | 1                                            |
|----|------------------------------------------------------|--------------------------------------------|----------------------------------------------|
| re | Escribe un nombre o correo                           | Completar o<br>los alumnos<br>tener cuenta | on los mails de<br>. Todos deben<br>a Gmail. |
| S  |                                                      |                                            | <u>ද</u> +                                   |
|    |                                                      |                                            |                                              |
|    |                                                      | Cancelar Invitar                           | ]                                            |

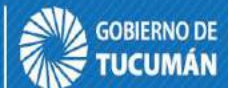

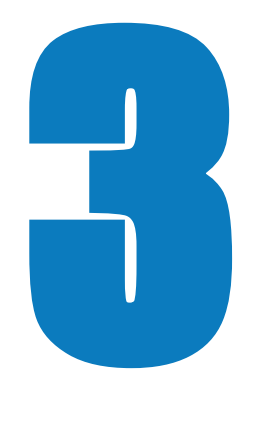

## Elementos de la clase

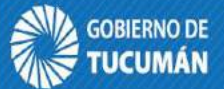

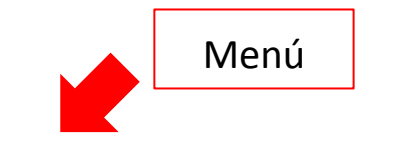

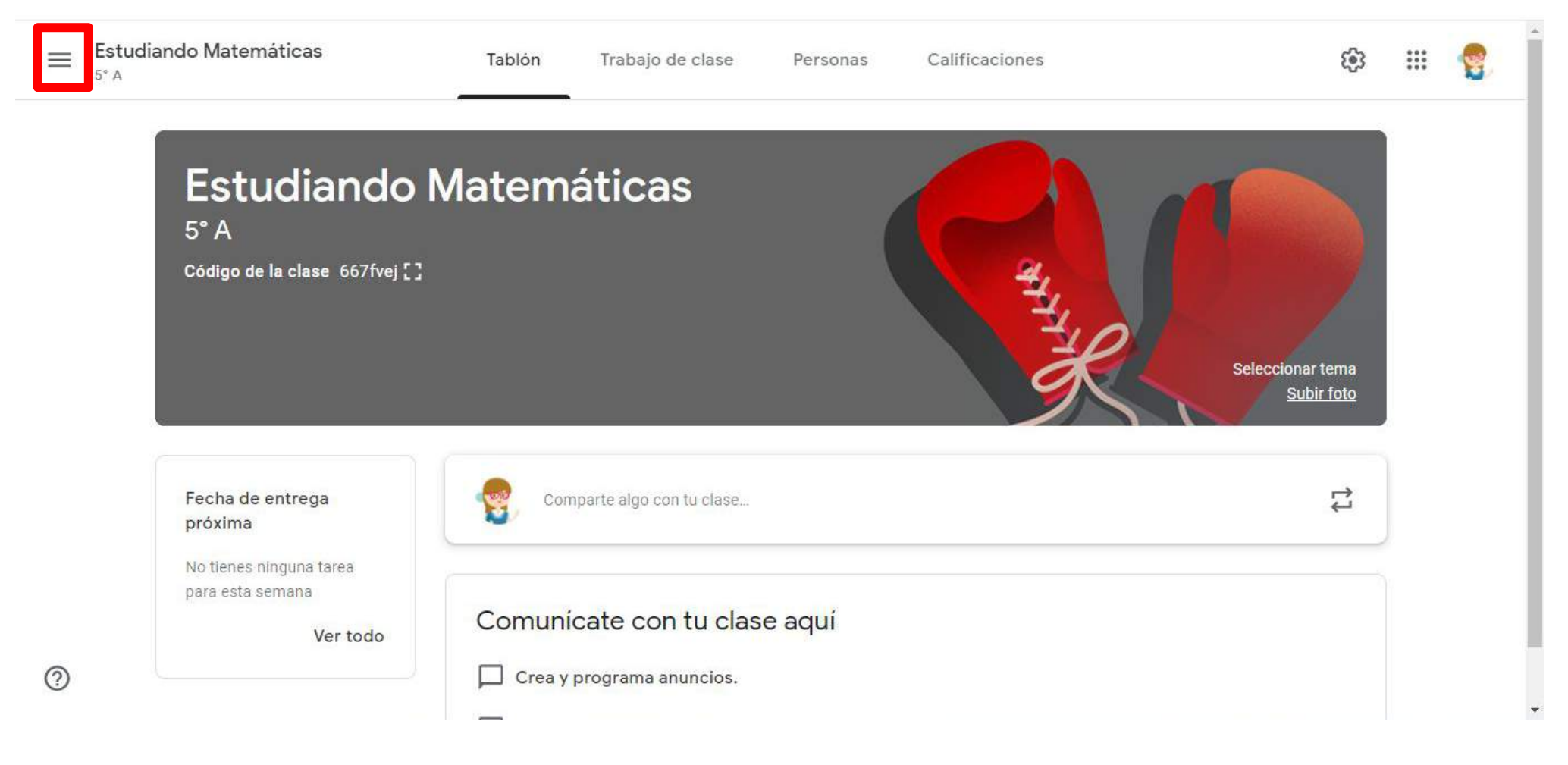

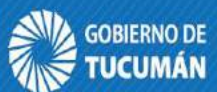

Se puede acceder al Inicio, donde aparecen todas las clases del profesor, las Tareas, las Clases activas o las que han sido archivadas y los Ajustes de la cuenta (perfil y configuración)

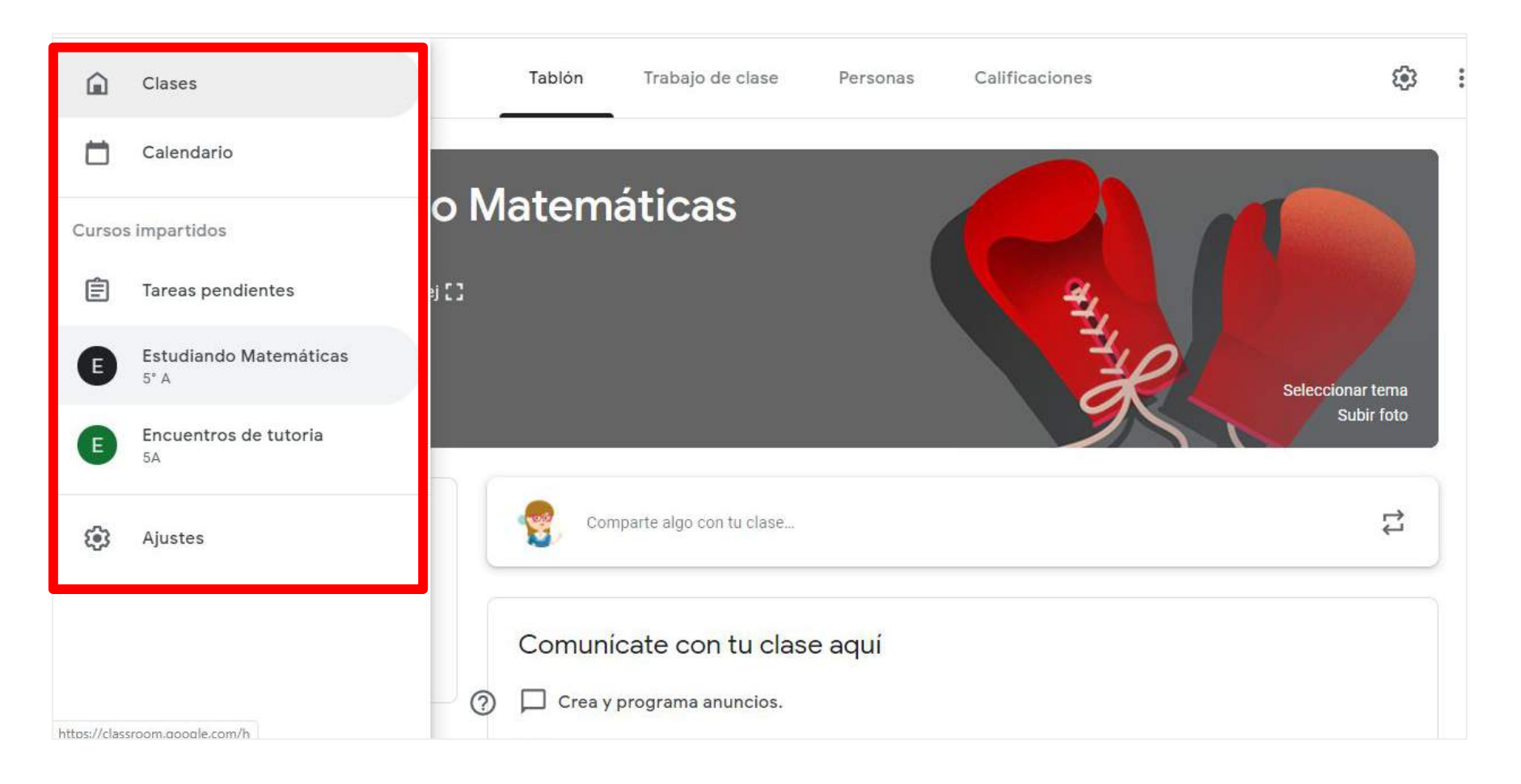

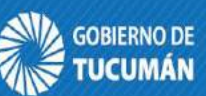

Es el espacio de comunicación del aula, es el "muro" en el que publicaremos noticias y tareas

| ≡ Estur<br>₅° A | diando Matemáticas                                         | Tablón Trabajo de clase                             | Personas | Calificaciones                          | ¢                              |  |
|-----------------|------------------------------------------------------------|-----------------------------------------------------|----------|-----------------------------------------|--------------------------------|--|
|                 | <b>Estudiando</b><br>5° A<br>Código de la clase 667fvej [] | Matemáticas                                         |          | C A A A A A A A A A A A A A A A A A A A | Seleccionar tema<br>Subir foto |  |
|                 | Fecha de entrega<br>próxima                                | Comparte algo con tu clase                          |          |                                         | ¢                              |  |
| 0               | No tienes ninguna tarea<br>para esta semana<br>Ver todo    | Comunicate con tu clas<br>Crea y programa anuncios. | se aquí  |                                         |                                |  |

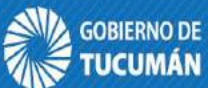

Cuando se presiona **Compartir algo con tu clase**, existe la posibilidad de mandar un mensaje a los alumnos, que se verá en el Tablón como un anuncio. Puede llevar adjuntos y permite establecer debate con ellos.

| Estudiando Matemáticas<br><sup>5° A</sup>                                              | Tablón Trabajo de clase Personas Calificaciones                        | 6                              |
|----------------------------------------------------------------------------------------|------------------------------------------------------------------------|--------------------------------|
|                                                                                        |                                                                        | Seleccionar tema<br>Subir foto |
| Fecha de entrega<br>próxima<br>No tienes ninguna tarea<br>para esta semana<br>Ver todo | Para Estudiando  Todos los al Compartir con la clase Estimados alumnos |                                |
|                                                                                        | 0 Añadir                                                               | Cancelar <b>Publicar</b> -     |
| Os://classroom.google.com/r/Ni/5NzI2Ni/M5MDha/sort-name                                |                                                                        |                                |

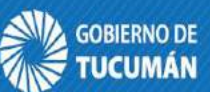

## Asimismo en este Tablón aparecerán todas las tareas que fueron asignadas a los alumnos.

| Estudiando Matemáticas<br>5° A                         | Tablón Trabajo de clase F                                    | Personas Calificaciones                         | ¢3                                   |
|--------------------------------------------------------|--------------------------------------------------------------|-------------------------------------------------|--------------------------------------|
| Código de la clase 667fvej [                           |                                                              | A HANK                                          | Seleccionar tema<br>Subir foto       |
| Fecha de entrega<br>próxima<br>No tienes ninguna tarea | Comparte algo con tu clase                                   |                                                 | ţ                                    |
| Ver tod                                                | Profesora Anai ha publicado nuevo<br>11:00<br>Profesora Anai | o material: Las funciones Tarea                 | a: Material                          |
|                                                        | Estimados alumnos: Bienvenidos a este espa<br>cosas          | acio de trabajo donde compartiremos nuestras cl | ases y aprenderemos muchas<br>nuncio |

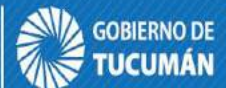

En este espacio se crean y organizan los trabajos que el profesor envía a sus alumnos, para compartir con ellos y que luego podrán o no ser evaluados.

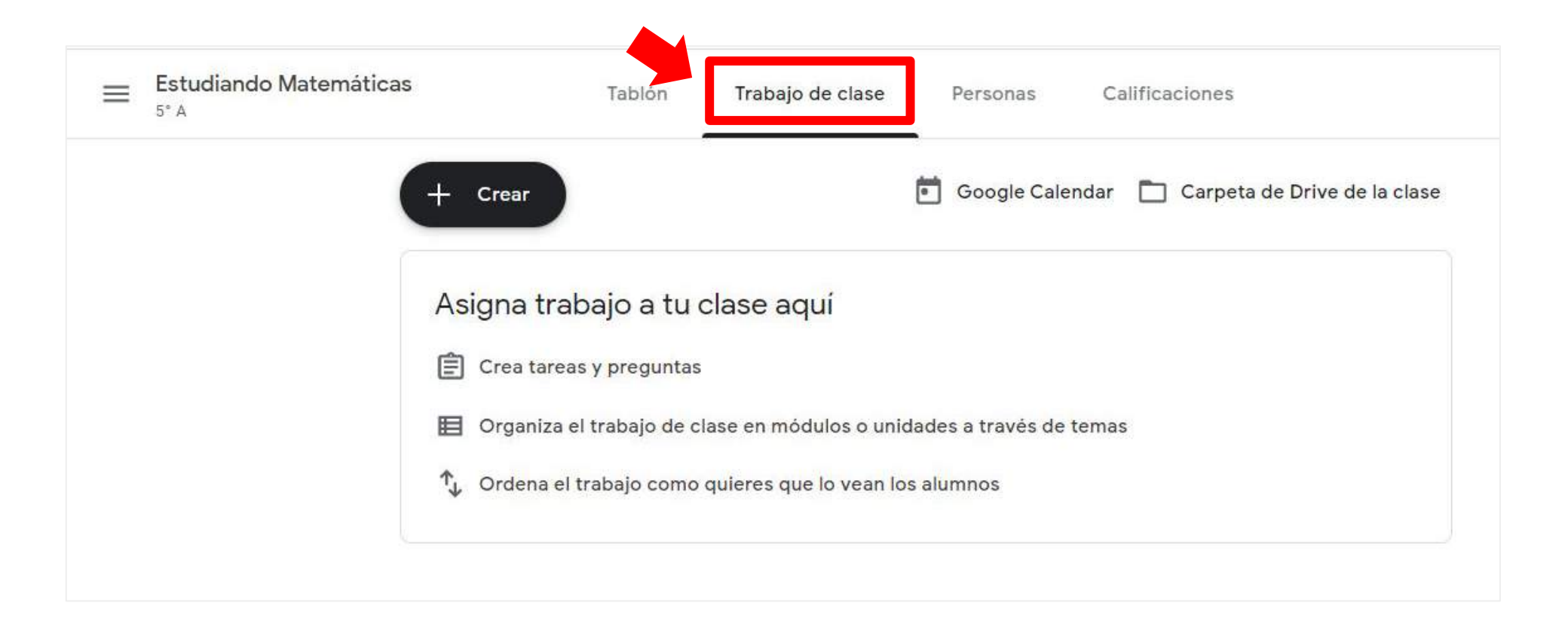

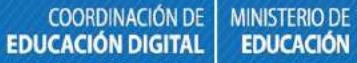

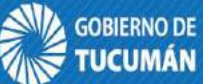

Al hacer clic en + Crear se despliega un menú con diferentes posibilidades de creación de trabajos para las clases

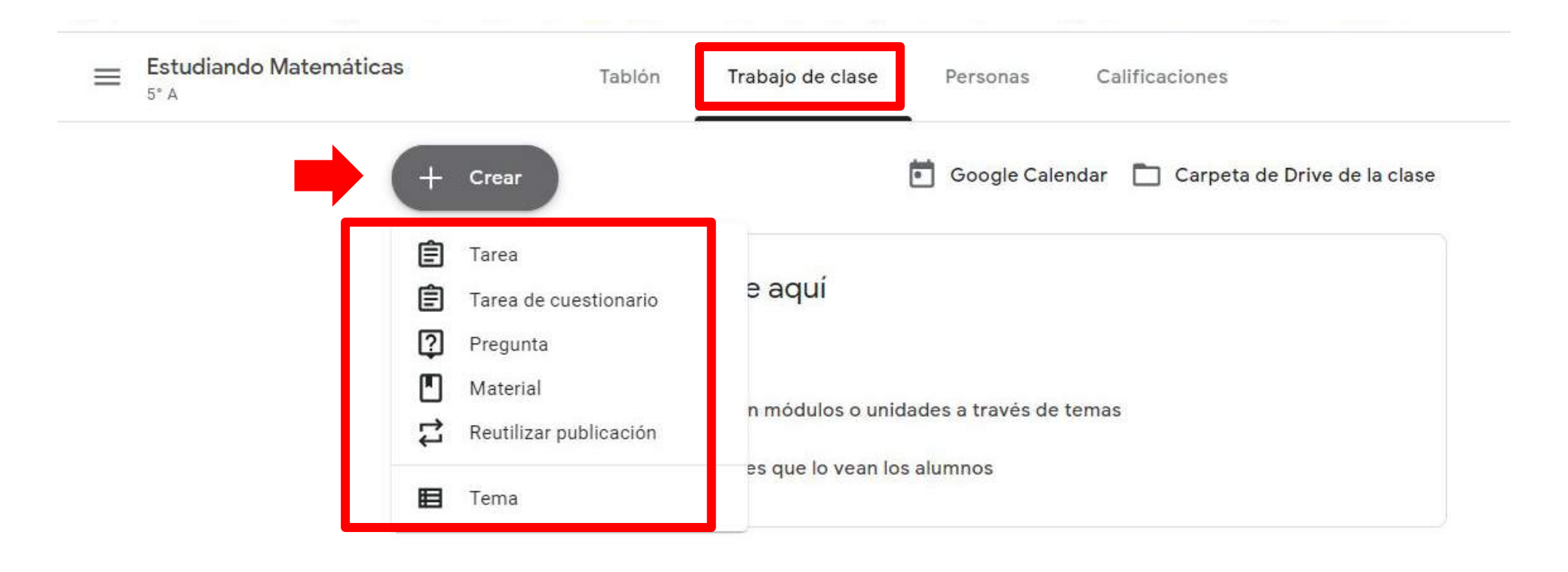

### Conozcamos los tipos de trabajos

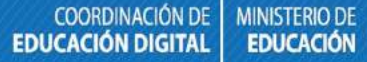

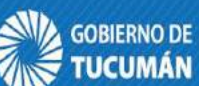

Las tareas son los trabajos que el Profesor envía a sus alumnos y que luego, cuando el alumno los complete, podrán ser evaluados

| 🚻 Aplic | aciones ★ Bookmarks 👔 FLACSO Virtual 🐆 Addons 📃 🎾 Planied 🖪 Instrucciones 👰 Grabador de Pantall 🔞 Especialización Doc | Doce herramientas    | » Otros favoritos |
|---------|----------------------------------------------------------------------------------------------------|----------------------|-------------------|
| ×       | Tarea                                                                                                    |                      | Crear tarea 🔹     |
| Ê       | Título                                                                                                    | Para                 |                   |
|         |                                                                                                    | Estudiando 👻         | Todos los al 👻    |
| ■       | Instrucciones (opcional)                                                                                              | Puntos               |                   |
|         |                                                                                                    | 100 -                |                   |
|         |                                                                                                    | Fecha de entrega     |                   |
|         | 🛛 Añadir + Crear                                                                                                    | Sin fecha de entrega | *                 |
|         |                                                                                                    | Tema                 |                   |
|         |                                                                                                    | Ningún tema          |                   |
|         |                                                                                                    | Guía de evaluación   |                   |
| ୭       |                                                                                                    | + Guia de evaluación |                   |
| ÷       |                                                                                                    |                      |                   |

### Las tareas de cuestionario corresponde a un formulario de preguntas que luego podrán ser evaluado

| × | Tarea                    |                      | Crear tarea                | * |
|---|--------------------------|----------------------|----------------------------|---|
| Ê | Título                   | Para                 |                            |   |
|   |                          | Estudiando 👻         | T <mark>odos los al</mark> | • |
|   | Instrucciones (opcional) | Puntos               |                            |   |
|   |                          | 100 -                |                            |   |
|   |                          | Fecha de entrega     |                            |   |
|   | 🛛 Añadir + Crear         | Sin fecha de entrega |                            | • |
|   | Blank Quiz X             | Tema                 |                            |   |
|   | Formularios de Google    | Ningún tema          |                            | • |
|   |                          | Guía de evaluación   |                            |   |
| 0 |                          | + Guia de evaluación |                            |   |
|   |                          |                      |                            |   |

La **pregunta** se la utiliza para que el alumno responda ante un cuestionamiento puntual. También es evaluable

| × | Pregunta                 |                   |   |                               | Preguntar           | -   |
|---|--------------------------|-------------------|---|-------------------------------|---------------------|-----|
| 2 | Pregunta                 | 💳 Respuesta corta | • | Para                          |                     | *   |
|   |                          |                   |   | Estudiando 👻                  | Todos los al        | -   |
| ≡ | Instrucciones (opcional) |                   |   | Puntos                        |                     |     |
|   |                          |                   |   | 100 -                         |                     | - 1 |
|   |                          |                   |   | Fecha de entrega              |                     | - 1 |
|   | 🛛 Añadir + Crear         |                   |   | Sin fecha de entrega          |                     | •   |
|   |                          |                   |   | Tema                          |                     |     |
|   |                          |                   |   | Ningún tema                   |                     | •   |
|   |                          |                   |   | Los alumnos pueden compañeros | responder a sus     | - 1 |
| 0 |                          |                   |   | Los alumnos pueden            | editar la respuesta | 1   |

El material es un espacio para compartir documentos de Drive, enlaces, archivos y video de Youtube. No es evaluable.

| × | Material                 | Publicar                            |
|---|--------------------------|-------------------------------------|
|   | Título                   | Para<br>Estudiando ▼ Todos los al ▼ |
| = | E Descripción (opcional) | Tema<br>Ningún tema                 |
|   | Añadir + Crear           |                                     |

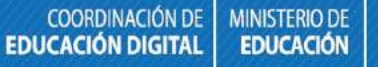

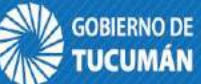

## **Reutilizar publicación** permite rescatar algún material o tarea ya publicada en esta o en otra clase

| ≡ Estudiando Matemáticas<br>₅° A | Tablón                                    | Trabajo de clase Personas Califica | aciones                      |
|----------------------------------|-------------------------------------------|------------------------------------|------------------------------|
| +                                | Crear                                     | 💼 Google Calendar 🗖                | Carpeta de Drive de la clase |
|                                  |                                           |                                    | ×                            |
| Seleccio                         | onar una clase                            |                                    |                              |
| Clase                            |                                           | Profesores                         | Fecha de creación            |
| E                                | Estudiando Matemáticas<br>5º A            | Ana Yapura                         | 0:05                         |
| E                                | E <mark>ncuentros de tutoria</mark><br>5A | Emilia De Rosa y Ana Yapura        | 14 mar. 2019                 |
|                                  |                                           |                                    |                              |
|                                  |                                           |                                    |                              |
| 0                                |                                           |                                    |                              |

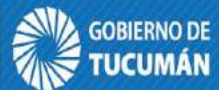

Tema permite colocar etiquetas para ordenar el trabajo en las clases. No es evaluable.

| ≡ Estudiando Matemáticas<br>₅* A | Tablón                            | Trabajo de clase | Personas      | Calificaciones                     |
|----------------------------------|-----------------------------------|------------------|---------------|------------------------------------|
| + Crear                          |                                   | Ē                | Google Calend | lar 📘 Carpeta de Drive de la clase |
| Asigna tral                      | bajo a tu cl                      | ase aquí         |               |                                    |
| E Crea tarea                     | s y preguntas<br>I trabajo de cla | se Tema          |               | 35                                 |
| ↑↓ Ordena el                     | trabajo como q                    | Ca               | ncelar Añadir |                                    |
|                                  |                                   |                  |               |                                    |

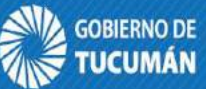

De igual manera que se invita a los alumnos (según Opción 2) a participar de la clase, también se puede **invitar a otros profesores** que podrán hacer lo mismo que el profesor que creó la clase, salvo eliminarlas.

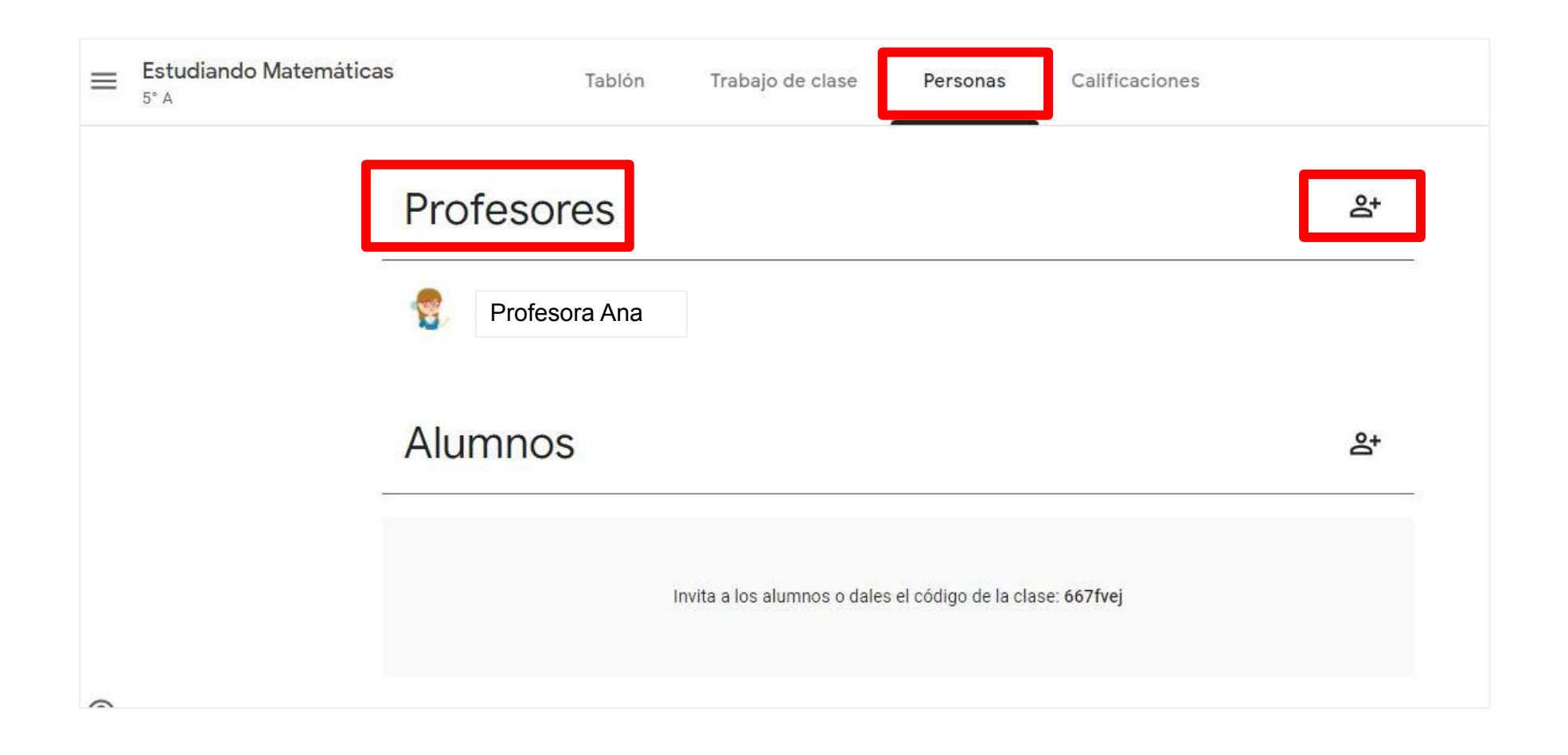

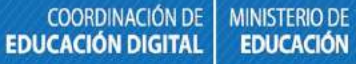

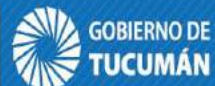

Se muestra una pestaña donde cada fila es un alumno y cada columna una calificación. Proporciona acceso a las tareas y fichas de cada alumno. Es posible modificar manualmente cada nota y además muestra la media de la clase

| $\equiv$ | Estudiando Matemática<br>5° A | s Tablón Trabajo de clase Personas Calificaciones |
|----------|-------------------------------|---------------------------------------------------|
|          | Ordenar por nombre 🔻          | Sin fecha de en<br>Podcast final                  |
|          | Media de la clase             | N/D                                               |
| ۲        | Agostina Carrera Testa        |                                                   |
| ()       | Aguilar Tobias                | Tarea entreg                                      |
|          | Albertus Lourdes              | Tarea entreg                                      |
| ۲        | Albornoz Lucas                |                                                   |

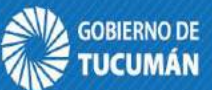

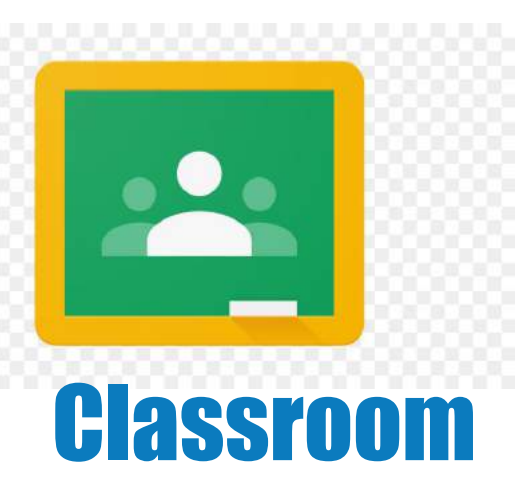

Esta aplicación tiene muchas ventajas, lo que la hace apta para el trabajo con los alumnos en línea.

Almacena todo en la nube, por lo que no se requiere contar con servidor propio (algo que limita hoy en día a muchas instituciones).

Es muy fácil de utilizar.

Permite ahorro de tiempo para asignar, revisar y corregir trabajos

Mejora la organización de los alumnos que pueden ver contenidos y tareas de todas las asignaturas en una sola página y sus trabajos se guardan ordenadamente en carpetas de Google Drive.

Facilita la comunicación en el aula, entre el profesor y sus alumnos para transmitir noticias, debates,... y entre los alumnos pues fomenta el trabajo colaborativo, la ayuda entre iguales. Es gratuita y segura.

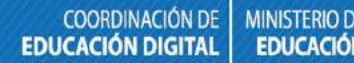

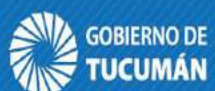